# **Manual Alexa**

### 1. Linkar Amazon com Beyond

- o No app da Beyond
  - abrir menu lateral
  - clicar em ajustes
  - clicar em "Alexa", dentro do sub menu "Integrações"
- <u>No app da Amazon (ou na página que o app da Beyond</u> <u>direcionar)</u>
  - Fazer login utilizando o mesmo email e senha utilizados para configurar a Alexa

#### 2. Fazer Login na Amazon

- <u>Através de um computador, acessar o link</u> <u>http://alexa.amazon.com.br/</u>
  - Fazer login utilizando o mesmo usuário e senha utilizados no passo anterior

### 3. Ativar Skill da Beyond

- <u>Acessar, pelo computador, o link</u>
  <u>https://www.amazon.com/dp/B07S685RR4</u>
  - Ativar a Skill

### 4. Linkar Periféricos Beyond com Devices Alexa

- Assim que clicar em Ativar Skill no passo anterior, abre um popup na mesma tela, escrito "Discover My Devices"
- o Clicar em "Discover My Devices"

# Informações Importantes

- A Importação automática funciona, apenas, para momentos e lâmpadas. Cômodos não são importados, nem periféricos IR ou RF (televisões, arcondicionado e cortinas, por exemplo)
- A integração não suporta controles customizados, eles não poderão ser executados através da Alexa. Caso a cena utilize um comando de um controle customizado, a cena será completamente rejeitada pela Alexa e nada será executado.

# Troubleshooting

#### 1. Não é possível ativar a Skill da Alexa

- Motivo: Sua conta amazona precisa ter um endereço do EUA para que seja possível ativar a Skill
- o <u>Resolução:</u>
  - Acesse o link <u>http://amazon.com.br</u>
  - Passe o Mouse sobre "Contas e Listas"
  - Clique em "Gerencie seu Conteúdo e Dispositivos"
  - Clique em "Preferências" na lista de abas
  - Clicar em "Configurações de País/Região"
  - Clicar em "Alterar"
  - Preencher as lacunas com um endereço americano
  - Clicar em "Atualizar"
  - Voltar ao passo N° 3.